- 1. コントロールパネルを起動します
- 2. [システムとセキュリティ] をクリックします

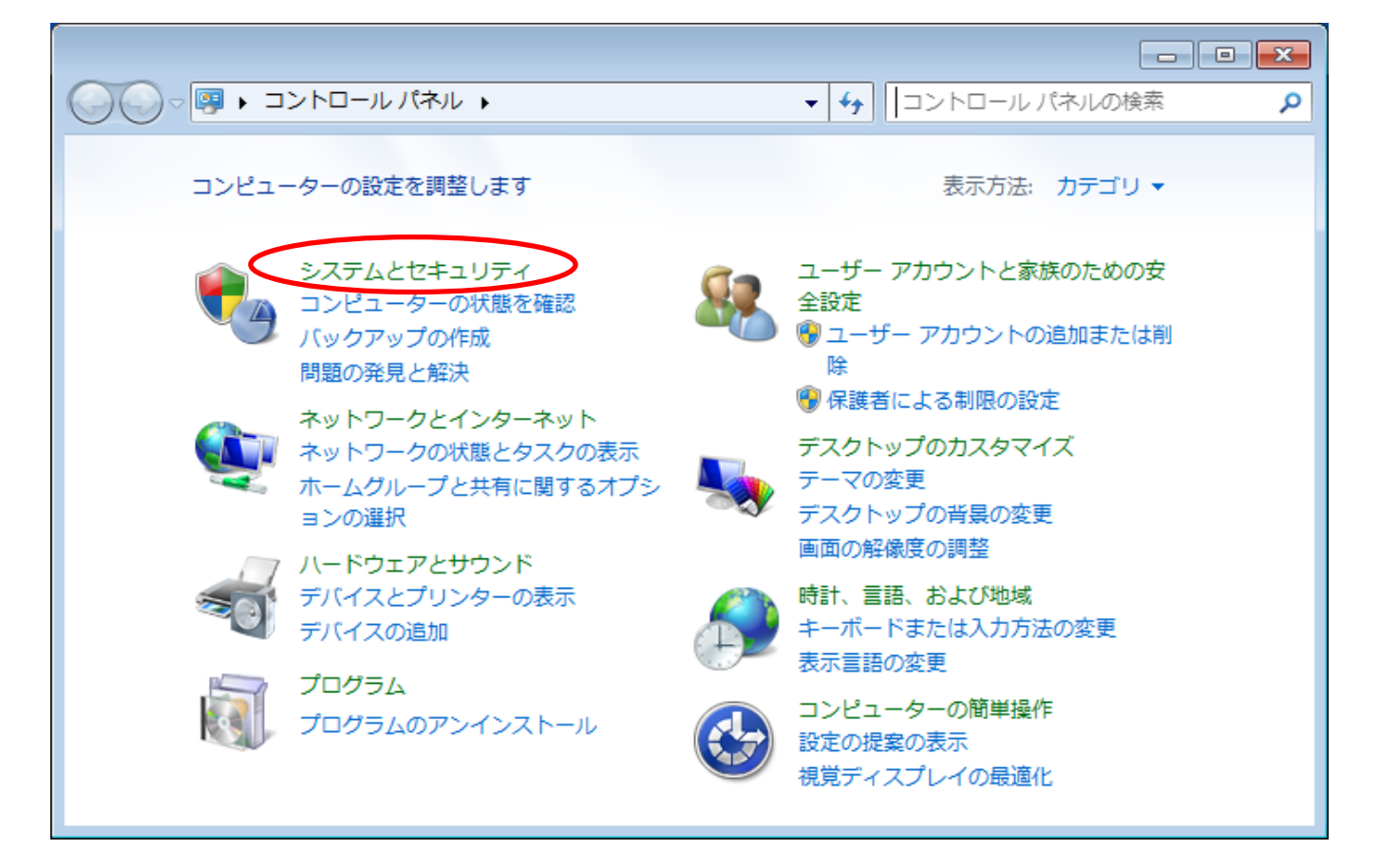

3. [Windows ファイアウォール] をクリックします

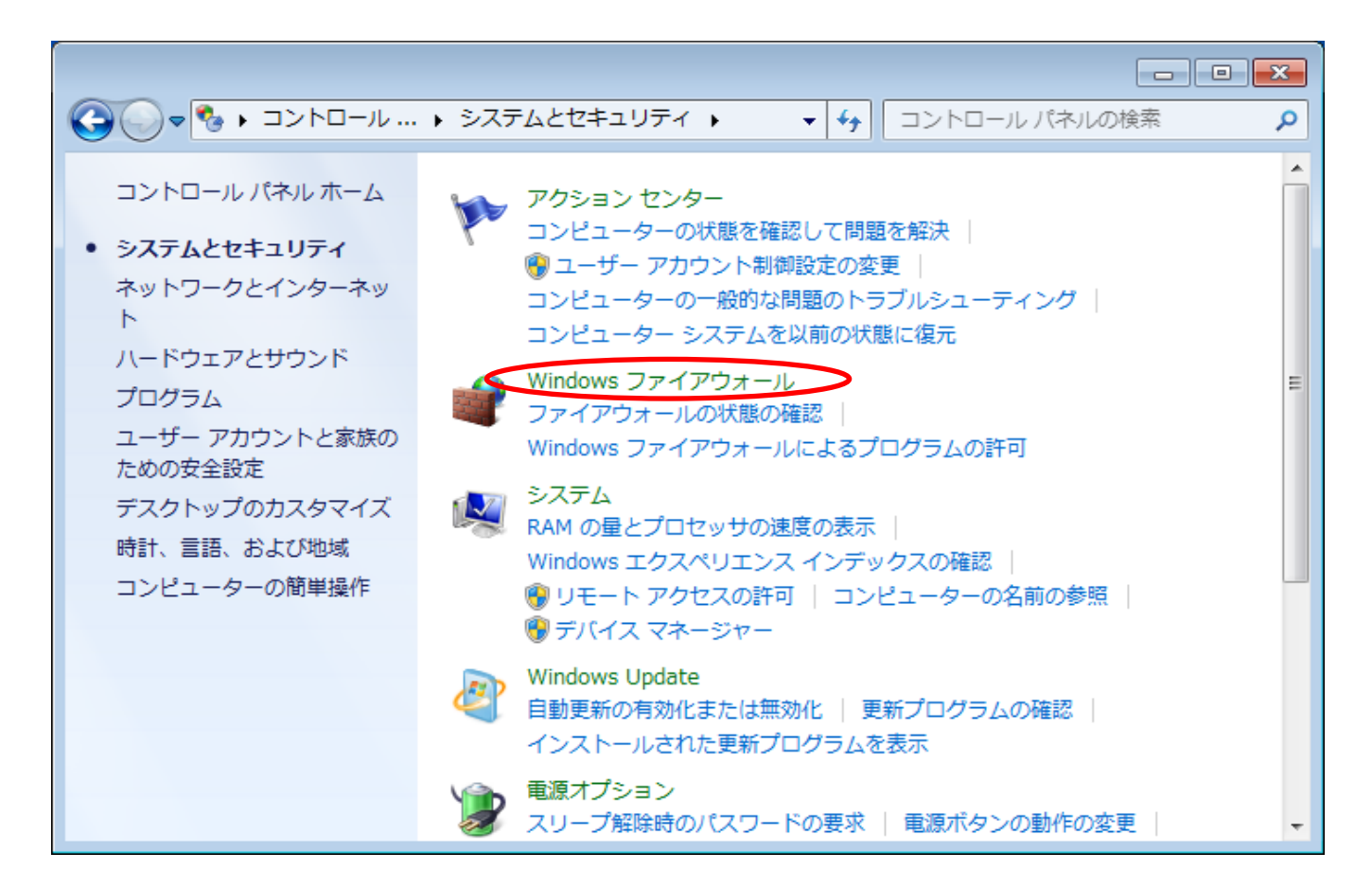

4. [Windows ファイアウォールを介したプログラムまたは機能を許可する] をクリックします

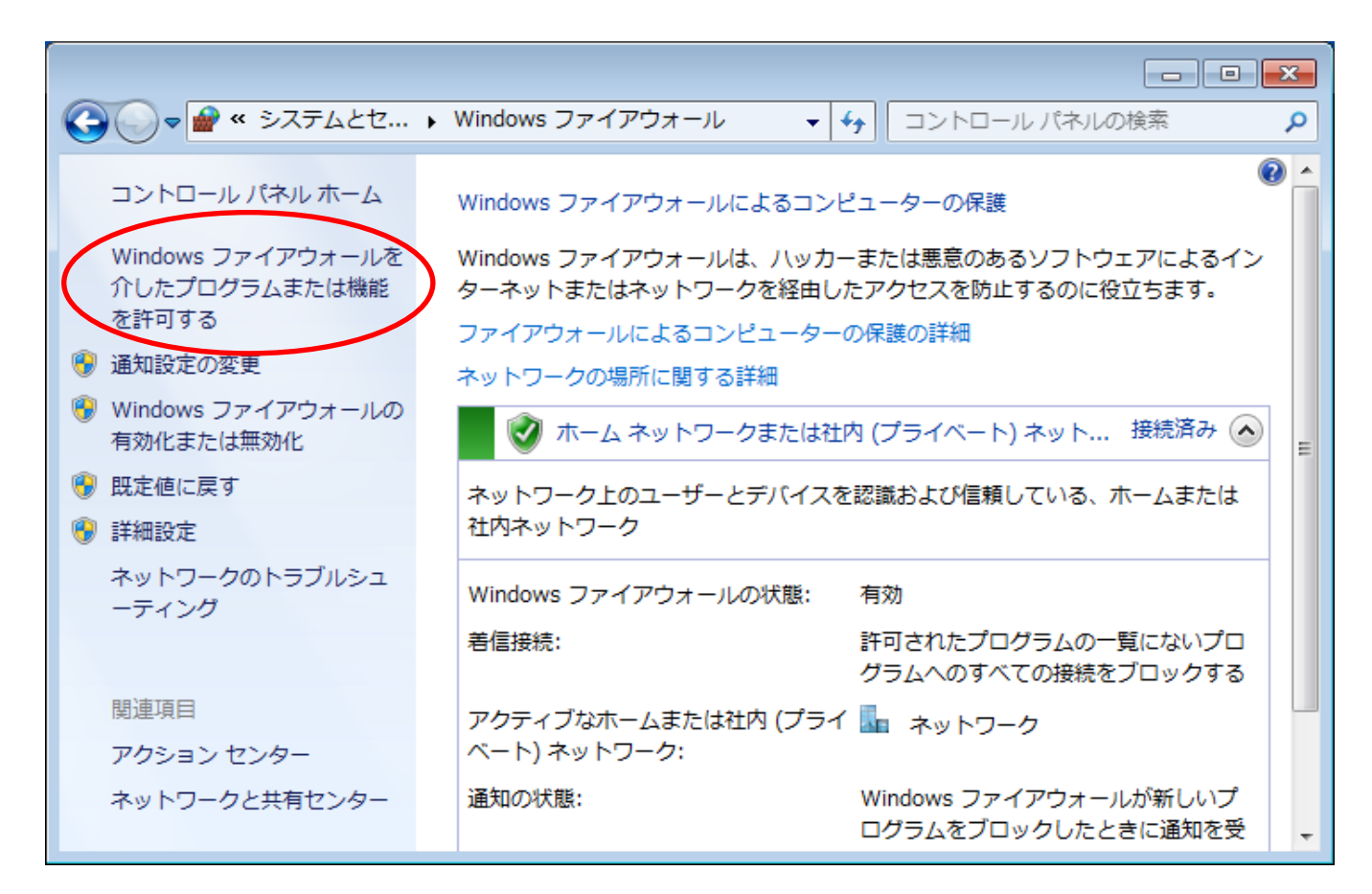

5. [設定の変更] ボタンを押下します

|                                                                                                    |                           | _         |   |
|----------------------------------------------------------------------------------------------------|---------------------------|-----------|---|
| G ♥ ● ● ● ● ● ● ● ● ● ● ● ● ● ● ● ●                                                                   | 4 🔹 😽 🗆>ho-               | ール パネルの検索 | ٩ |
| Windows ファイアウォール経由の通信をプログラムに許許可されたプログラムおよびポートを追加、変更、または<br>プログラムに通信を許可する危険性の詳細<br>許可されたプログラムおよび機能(A): | 可します<br>対削除するには、[設定の変更] ? | をクリックします。 |   |
| 名前                                                                                                    | ホーム/社内 (プライベート)           | パブリック 🔺   | = |
| □ BranchCache - コンテンツ取得 (HTTP を使用)                                                                    |                           |           |   |
| □ BranchCache - ピア検出 (WSD を使用)                                                                        |                           |           |   |
| □ BranchCache - ホスト型キャッシュ クライアン                                                                       |                           |           |   |
| □ BranchCache - ホスト型キャッシュ サーバー (                                                                      |                           |           |   |
| ✓ IPMsg                                                                                               | $\checkmark$              |           |   |
| □ iSCSI サービス                                                                                          |                           |           |   |
| □ Media Center Extender                                                                               |                           |           |   |
| □ Netlogon サービス                                                                                       |                           |           |   |
| □ Secure Socket トンネリング プロトコル                                                                          |                           |           | - |
|                                                                                                    | OK                        | キャンセル     |   |

6. [別のプログラムの許可] ボタンを押下します

|                                                                                    |                                                                                                    |                        | × |
|------------------------------------------------------------------------------------|----------------------------------------------------------------------------------------------------|------------------------|---|
| G ● ♥ ● ● ● ● ● ● ● ● ● ● ● ● ● ● ●                                                | <ul> <li>・</li> <li>・</li></ul> | レ パネルの検索               | ٩ |
| Windows ファイアウォール経由の通信をプログラムに許<br>許可されたプログラムおよびポートを追加、変更、また(<br>プログラムに通信を許可する危険性の詳細 | F可します<br>は削除するには、[設定の変更] <sup>;</sup>                                                                                                    | をクリックします。<br>砂設定の変更(N) |   |
| 許可されたプログラムおよび機能(A):                                                                |                                                                                                    |                        |   |
| 名前                                                                                 | ホーム/社内 (プライベート)                                                                                                    | パブリック 🔺                |   |
| <ul> <li>BranchCache - コンテンツ取得 (HTTP を使用)</li> </ul>                               |                                                                                                    |                        |   |
| □ BranchCache - ピア検出 (WSD を使用)                                                     |                                                                                                    |                        |   |
| □ BranchCache - ホスト型キャッシュ クライアン                                                    |                                                                                                    |                        |   |
| □ BranchCache - ホスト型キャッシュ サーバー (                                                   |                                                                                                    |                        |   |
| ☑ IPMsg                                                                            |                                                                                                    |                        |   |
| □iSCSI サービス                                                                        |                                                                                                    |                        |   |
| □ Media Center Extender                                                            |                                                                                                    |                        |   |
| □ Netlogon サービス                                                                    |                                                                                                    |                        |   |
| □ Secure Socket トンネリング プロトコル                                                       |                                                                                                    |                        |   |
| SNMP Trap                                                                          |                                                                                                    | □ <sub>▼</sub>         |   |
|                                                                                    | 詳細(L)                                                                                                    | )<br>削除(M)             |   |
|                                                                                    | 別のプログ                                                                                                    | プラムの許可(R)              |   |
|                                                                                    | ОК                                                                                                    | キャンセル                  |   |

7. [参照]ボタンを押下します

| プログラムの追加                                                                    |
|-----------------------------------------------------------------------------|
| 追加するプログラムを選択するか、または一覧表示されていないものについては [参照] をクリ<br>ックして検索して、[OK] をクリックしてください。 |
| プログラム(P):                                                                   |
| 305CADLINK                                                                  |
| 👕 DisasyDBmnt                                                               |
| 4 EcoDBmnt                                                                  |
| 🟉 Internet Explorer 📰                                                       |
| PMSG for Win32                                                              |
| 2 VPS V15L10                                                                |
| Windows DVD メーカー                                                            |
| eiiii Windows FAX とスキャン                                                     |
| 1 Windows Media Center                                                      |
| AL Windows リモート アシスタンス                                                      |
| パス(A): C:¥Program Files¥FUJITSU¥VPS_V15L10¥eco¥bin: 参照(B)                   |
| <u>プログラムのブロックを解除するリスク</u>                                                   |
| このプログラムを追加するネットワークの場所の種類を選択できます。                                            |
| ネットワークの場所の種類(N) 追加 キャンセル                                                    |

8. vps2fldaemon.exe を選択して、[開く]ボタンを押下します

| ● 参照                                                |     |                  |                                         |                    |
|-----------------------------------------------------|-----|------------------|-----------------------------------------|--------------------|
| Wind Wind                                           | low | s 🖌 System32 🔸 🗲 | ※Windows が32bit版の場合、<br>左記のフォルダを開いてください | ٩                  |
| 整理 ▼ 新しいファ                                          | tJレ | ダー               | ※Windows が64bit版の場合、                    | 0                  |
| [ ダウンロード                                            | ٠   | 名前               | のフォルダを聞いてください                           | 重類 ヘ               |
| 📃 デスクトップ                                            | -   |                  |                                         |                    |
| 📃 最近表示した場所                                          |     | Utilman.exe      | 2009/07/14 10:14                        | アノリ                |
|                                                     |     | VaultCmd.exe     | 2009/07/14 10:14                        | <b>ア</b> フリ<br>    |
|                                                     |     | VaultSysUi.exe   | 2009/07/14 10:14                        | עלע                |
| 🥫 ライノラリ                                             | _   | vds.exe          | 2009/07/14 10:14                        | アプリ                |
| 📑 ドキュメント                                            | Ш   | vdsldr.exe       | 2009/07/14 10:14                        | アプリ                |
| 📔 ピクチャ                                              |     | verclsid.exe     | 2009/07/14 10:14                        | アプリ                |
| ■ ビデオ                                               |     | ன verifier.exe   | 2009/07/14 10:14                        | アプリ                |
|                                                     |     | vmicsvc.exe      | 2009/07/14 8:29                         | アプリ                |
| @/ <                                                | ۳   | Vps2fldaemon.exe | 2010/06/08 16:20                        | アプリー               |
|                                                     |     | vssadmin.exe     | 2009/07/14 10:14                        | アプリ                |
| 👰 コンピューター                                           |     | VSSVC.exe        | 2009/07/14 10:14                        | アプリ 🗸              |
|                                                     | Ŧ   | •                | 1                                       |                    |
| ファイル名(N): vps2fldaemon.exe 🗸 アプリケーション (*.exe;*.cc 🗸 |     |                  |                                         |                    |
|                                                     |     |                  | 開く(0) キャン1                              | <b>בוע</b> ב<br>הו |

9. [追加]ボタンを押下します

| プログラムの追加                                                                  | ×   |
|---------------------------------------------------------------------------|-----|
| 追加するプログラムを選択するか、または一覧表示されていないものについては [参照] す<br>ックして検索して、[OK] をクリックしてください。 | をクリ |
| プログラム(P):                                                                 |     |
| 30(CADLINK                                                                |     |
| 👕 DisasyDBmnt                                                             |     |
| 4 EcoDBmnt                                                                |     |
| 🖉 Internet Explorer                                                       | =   |
| IPMSG for Win32                                                           |     |
| VPS License Server                                                        |     |
| VPS V15L10                                                                |     |
| 🥑 Windows DVD メーカー                                                        |     |
| iiiiiiiiiiiiiiiiiiiiiiiiiiiiiiiiiiiii                                     |     |
| 1 1 1 1 1 1 1 1 1 1 1 1 1 1 1 1 1 1 1                                     | -   |
| パフ(A): C:WWindows/KSustem 20Wine 01/Hosmon ava 希昭(P)                      | _   |
| 0.#Windows#bystemsz#vpszhidaemon.exe                                      |     |
| <u>プログラムのブロックを解除するリスク</u>                                                 |     |
| このプログラムを追加するネットワークの場所の種類を選択できます。                                          |     |
| ネットワークの場所の種類(N) 追加 キャンセ                                                   | μ   |

| 10. | VPS License | Server | が表示されてい | いることを確認して, | [OK]ボタン押下します |
|-----|-------------|--------|---------|------------|--------------|
|-----|-------------|--------|---------|------------|--------------|

| Good and a windows ファイ ▶ 許可されたプログラム                                                | <ul> <li>・</li> <li>・</li></ul> | レパネルの検索 👂 |
|------------------------------------------------------------------------------------|----------------------------------------------------------------------------------------------------|-----------|
| Windows ファイアウォール経由の通信をプログラムに許<br>許可されたプログラムおよびポートを追加、変更、または<br>プログラムに通信を許可する危険性の詳細 | 可します<br>は削除するには、[設定の変更] マ<br>〔〔                                                                                                    | をクリックします。 |
| 許可されたプログラムおよび機能(A):                                                                |                                                                                                    |           |
| 名前                                                                                 | ホーム/社内 (プライベート)                                                                                                    | パブリック ^   |
| □ BranchCache - ピア検出 (WSD を使用)                                                     |                                                                                                    |           |
| □ BranchCache - ホスト型キャッシュ クライアン                                                    |                                                                                                    |           |
| □ BranchCache - ホスト型キャッシュ サーバー (                                                   |                                                                                                    |           |
| ✓ IPMsg                                                                            |                                                                                                    |           |
|                                                                                    |                                                                                                    |           |
|                                                                                    |                                                                                                    |           |
| Disecure Socket NVAUN// JDNJU                                                      |                                                                                                    |           |
|                                                                                    |                                                                                                    |           |
| VPS License Server                                                                 |                                                                                                    |           |
|                                                                                    | 詳細(L)                                                                                                    | 削除(M)     |
|                                                                                    | 別のプログ                                                                                                    | ラムの許可(R)  |
|                                                                                    | ОК                                                                                                    | キャンセル     |